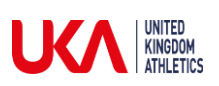

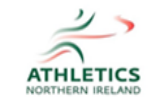

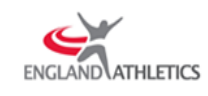

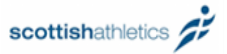

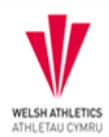

# How to find your Athletics Hub URN and password

If you have previously logged into the My Athletics Portal, your Athletics Hub login details will be the same.

### How to find your URN

1. Go to <u>www.athleticshub.co.uk</u> and click on the 'Forgot your URN?' link

|          |                                                                  | athleticshub.co.uk                         | Ċ                             | ( <b>b</b> ( <b>d</b> ) ( + |
|----------|------------------------------------------------------------------|--------------------------------------------|-------------------------------|-----------------------------|
| BF<br>AT |                                                                  |                                            |                               | CS<br>.AND                  |
| - VGA    |                                                                  |                                            |                               |                             |
|          | Welcome to Athletics Hub, please<br>to sign up to Athletics Hub. | log in below using your myAthletics log in | details or click Register Now |                             |
|          | If you have any problems gaining a                               | ccess to Athletics Hub, please contact lea | rn@britishathletics.org.uk.   |                             |
| SP/ 1    | Email Address / URN                                              | URN e.g. 1234567 or Email address          |                               |                             |
| - LAN    | Password                                                         |                                            |                               |                             |
|          |                                                                  | Log in Register Now                        |                               |                             |
|          |                                                                  | Forgot Your Passwor 2 Forgot You           | ur URN?                       |                             |
|          |                                                                  |                                            |                               |                             |
|          |                                                                  |                                            |                               |                             |

#### 2. Enter your Date of Birth, and name and click 'Next'

| RN                                                                         |                                                                                    |                                                                                                    |                                                                                                    |                                                                                                    |
|----------------------------------------------------------------------------|------------------------------------------------------------------------------------|----------------------------------------------------------------------------------------------------|----------------------------------------------------------------------------------------------------|----------------------------------------------------------------------------------------------------|
| n your URN please con<br>Birth Day + P<br>ame Firstname<br>Lastname<br>rd? | nplete the following info<br>Konth 🗘 Year                                          | mation.                                                                                                  |                                                                                                    |                                                                                                    |
| e<br>E<br>Ni                                                               | en your URN please con<br>Birth Dar 🔶 (<br>Name Firstname<br>Name Lastname<br>Ordr | en your URN please complete the following info<br>Birth Dar + Month + Year<br>Name Firstname<br>Lastname | en your URN please complete the following information.<br>Birth Dat & Month & Year &<br>Name Firstname<br>Lastname | en your URN please complete the following information.<br>Birth Date (Month C) Year (Month C) Year (Month C)<br>Name Firstname<br>Lastname |

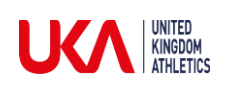

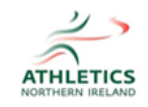

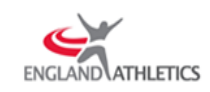

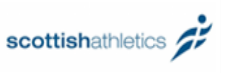

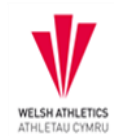

#### 3. Enter your postcode and click 'Next'

|                                                                                                    | 🗎 myathletics.englandathletics.org                                 | Ê    |
|----------------------------------------------------------------------------------------------------|--------------------------------------------------------------------|------|
| myATHLETICS                                                                                                    | Portal                                                             |      |
| Sign in to update your<br>personal information<br>Welcome to the myAthletics Portal<br>where you can easily update your<br>own personal information.<br>At a glance you will be able to<br>update your own personal details,<br>review the athletics governing bodies<br>data protection statement, add a<br>photo of yourself and change your<br>password plus other facilities coming<br>online over the next few months. | Please answer your security question What is your postcode? Answer | Next |

4. Your URN will appear on the screen. An email confirming your URN will also be sent to the email address that we have registered for you

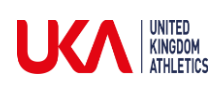

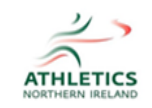

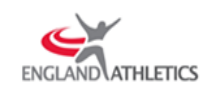

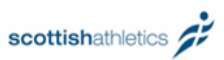

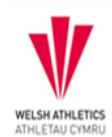

### How to reset your Athletics Hub password

1. Go to <u>www.athleticshub.co.uk</u> and click on the 'Forgot your Password?' link

|           |                                                                     | athleticshub.co.uk                                | Ċ                     | ( <b>d</b> ( <b>d</b> ) + |
|-----------|---------------------------------------------------------------------|---------------------------------------------------|-----------------------|---------------------------|
| BR<br>ATI |                                                                     | scottishathletics                                 |                       |                           |
|           |                                                                     |                                                   |                       |                           |
|           | Welcome to Athletics Hub, please lo<br>to sign up to Athletics Hub. | og in below using your myAthletics log in details | or click Register Now |                           |
| - STA     | Email Address / URN                                                 | URN e.g. 1234567 or Email address                 |                       |                           |
|           | Password                                                            | Log in Register Now                               |                       |                           |
|           |                                                                     | Forgot Your Password? Dorgot Your URN             | 8                     |                           |
|           |                                                                     |                                                   |                       |                           |
|           |                                                                     |                                                   |                       |                           |

2. Enter your URN or email address and click 'Reset Password'

## myATHLETICS Portal

| Sign in to update your personal information                                                                                                    | Forgot Password                                                                                                    |
|----------------------------------------------------------------------------------------------------|----------------------------------------------------------------------------------------------------|
| Welcome to the myAthletics Portal<br>where you can easily update your<br>own personal information.                                                                                         | If you have forgotten your password please enter your URN found on your licence card or your email address. If a match is found, a link to reset your password will be sent to the email address currently stored against your account. |
| At a glance you will be able to<br>update your own personal details,                                                                                                    | URN e.g. 1234567 or Email address                                                                                                    |
| review the athletics governing bears<br>data protection statement, add a<br>photo of yourself and change your<br>password plus other facilities coming<br>online over the next few months. | Forgot your URN? Cancel Reset Password                                                                                                    |